## Active Ingredient Prescribing

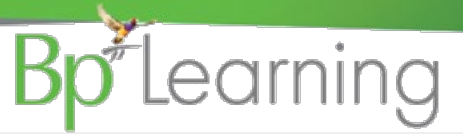

## Active Ingredient Prescribing (AIP) is mandatory from 1 February 2021

Legislation mandates that any prescriptions for PBS and RPBS items will have the medication's active ingredients listed on them by default, rather than a brand name.

AIP will promote better patient understanding of medications they are taking and to encourage the use of generic medicines. Exceptions to AIP are:

- · handwritten prescriptions and medications in your Bp VIP.net Custom Medications list
- · paper-based medicine charts in the residential aged care sector
- · medicines that contain four or more active ingredients
- medicines that have been excluded to protect patient safety or where it is impractical to prescribe the medicine by active ingredient
- Active ingredients will be listed first in the printed script.
- Excluded items such as over the counter meds and dressings will automatically print brand name and no active ingredients.
- You are still able to add the brand name to a script and you will see how it prints in the examples over the page.
- MIMS will automatically sort which prescribed items should be printed by active ingredients or brand name.
- Some items will prompt a recommendation to print brand name and/or not allow brand substitution.

## Prescribe:

- 1. Click the Prescribe button on the Medical Desktop and search for the item as usual.
- 2. Select the item from the MIMS list.
- 3. Prescription Item Details form is displayed. Complete the prescription as per usual but note:
  - a. The Active Ingredient(s) field b. Print brand name of script c. Brand Subst. NOT Allowed

| Prescription Date                                     | 18/09/2020 Provider Ophthalmology, Okulo @BPC Start Date ///                                                                                                    | End Date / /             |
|-------------------------------------------------------|----------------------------------------------------------------------------------------------------|--------------------------|
| Protocol                                              | Prescriber Ophthalmology, Okulo @BPC Given Elsewhere                                                                                                    |                          |
|                                                       | Add to Regulars Print Separately Print brand name on script Closing The Gap                                                                                                    | O PBS                    |
| Medication                                            | Pradaxa Capsules b Choose Medication                                                                                                    | ○ RPBS                   |
| Formulation                                           | Capsules : 150mg                                                                                                    | Private                  |
| Active Ingredient(s)                                  | Dabigatran etexilate 150mg                                                                                                    | Authority Required       |
|                                                       |                                                                                                    | Authority Details        |
| Dose Recommendations                                  | a Indications for Use                                                                                                    |                          |
| May be taken with or with                             | out food. Swallow whole with full glass of water. Do A Direct thrombin inhibitor. Adults. VTE prevention after major lower limb A Details Allergies                                                                                                    |                          |
| hrough blister foil. VTE p<br>oostop, then 220 mg/day | Coch and a store of the part of the part of the p      |                          |
| hen 150 mg/day). Unsec<br>reatment not started on d   | ured haemostasis: delay treatment initiation; if<br>Jay of surgery, initiate with 220 mg/day (CICr 30-50 v                                                                                                    | Brand Subst. NOT Allower |
| Saved Default 1                                       | Canculae Oral 2 Times Daily for 30 days 60 RP2 150mol601 Roft Take one in the moust in the moust | Regulation 24            |
| Doee                                                  | Show Medication                                                                                                    | Patient Consent          |
| - 1                                                   | Capsules V House Ural Dr.n Frequency 2 lines Daily V                                                                                                    |                          |
| For 3                                                 | j days Quantity 60 Unusual Qity Repeats 2 Interval 0 days Packs 150mg[60] R V                                                                                                    |                          |
| Directions for Use T                                  | ake one in the moming and one in the evening. May be taken with or without food. Swallow whole with full glass of<br>ater. Do not chew, break, open cap                                                                                                    |                          |
| Dr Note                                               | Note (Not Printed) (Prescribing Reason)                                                                                                    |                          |
|                                                       | and one in the evening. May be taken with or without                                                                                                    | OK Cancel                |
| Take one in the moming<br>ood. Swallow whole with     | v v                                                                                                    |                          |
| Take one in the moming<br>food. Swallow whole with    |                                                                                                    | ۵.                       |

is document is classified as commercial-in-confidence. Unauthorised distribution of this information may constitute a breach of our Code of Conduct, and may infringe our intellectual property rights. This informati is collected and managed in accordance with our Privacy Policy, available on our website at <u>https://bpsoftware.net/privacy-policy</u> Conduct our Software. Surport Team on 1300.40.1111 (ALI) or 1800.40.1111 (NZ) www.basoftware net

What is AIP?

<sup>D</sup>rescribe

he changed Prescription screen

PBS

8

ent

acist

The printed prescriptions

Brand

RPBS

PBS:

SAMPLE

Nurse Practitio

## Active Ingredient Prescribing

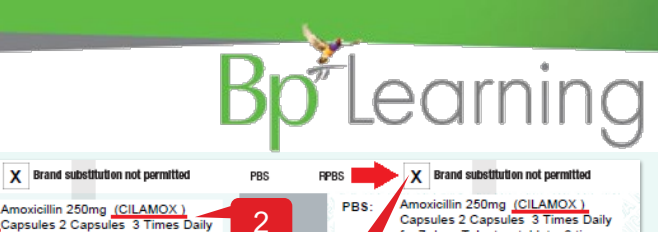

3

SAMPLE

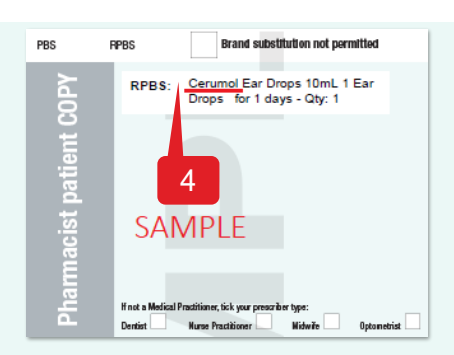

1. Active ingredients will print first on the Rx.

Nidwiře

for 7 days Take two tablets, 3 times

day (every 8 hours)

2. Brand name will print in brackets if either Print brand name on script or Brand Subst. NOT Allowed is selected.

for 7 days Take two tablets, 3 times day (every 8 hours)

- Selecting Brand Subst. NOT Allowed will populate X in the Brand substitution not permitted field. 3.
- Items excluded from AIP will print by brand.

p.r.n

**IMPORTANT:** When repeating a pre-AIP item. You will need to

click the Repeat button twice. Once to update the item with the

AIP legislative changes, and the second time to repeat the

updated item. Once this item is updated you will only need to click the Repeat button as you did prior to the introduction of AIP.

chloride (Syrup)

800 Syrup

Some prescription items will prompt the inclusion of the brand name and/or the Brand Substitution not permitted mark. An AIP Warning will display enabling easy selection of the fields.

AIR Mer

Filter Route

Cardiology.Jer

De Ventre, Ir

15/04/2020

10/03/2020

Date Script No 20/12/2016 263961

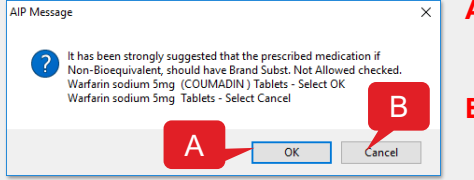

New

Delete

С

2&4

В

5

🗌 Sh

Cancel

- A. Click OK to print the Rx with brand name and disallow brand substitution.
- **B.** Click Cancel to print the Rx without brand name and allow brand substitution.

When creating a repeat prescription for an item last prescribed prior to the introduction of Active Ingredient Prescribing, you will be prompted to update the item in your Medications screen with the new legislative changes applied to the item in MIMS.

- 1. Select the medication record from either the Regular Medications or the Medications History section.
- 2. Click the corresponding Repeat button. The AIP Message will display.
- 3. Click OK to update. The item is now updated.
- 4 Click Repeat to prescribe the item.
- Complete and Print the script as before. 5.

Each pre-AIP item in the patients Regular Medications section will need to be updated individually prior to using the

- A. Select the item from the Regular Medications section and Repeat steps 2-3 above to update each item.
- B. When this is completed, click Repeat All to quickly repeat all regular medications.
- C. Click Print to print the script.

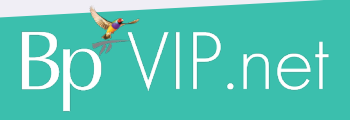